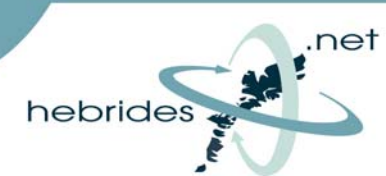

This Setup Guide will take you through the steps required to setup your Hebrides.Net connection on a PC running Windows Vista.

NOTE : The supplied set-up disk is **NOT** required with Windows Vista, simply plug the supplied USB cable or network cable into your PC and then follow the instructions below.

## First click 'Start' then click 'Control Panel'

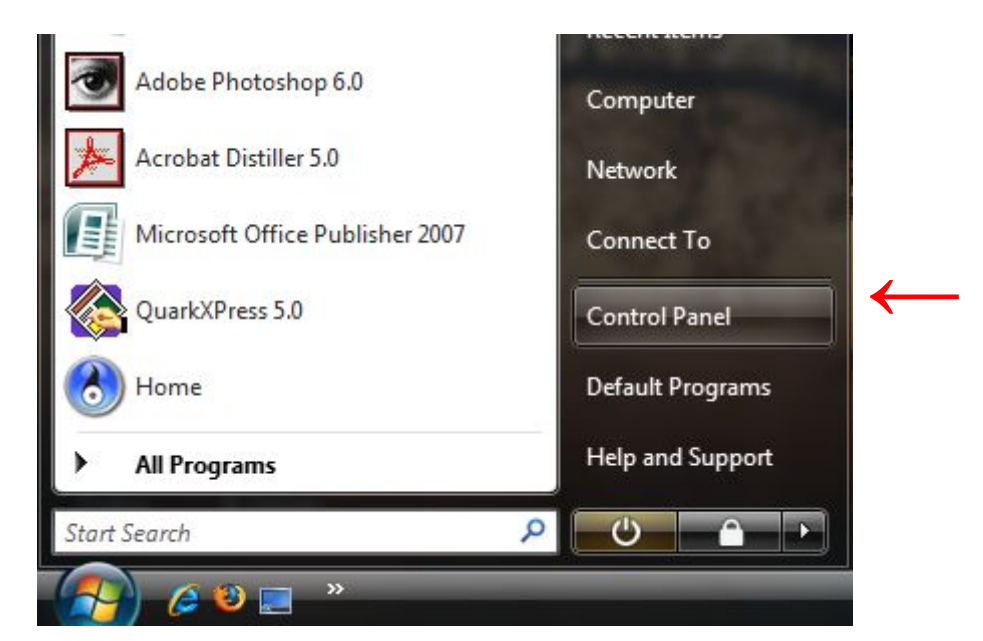

## Then click 'Network and Internet'

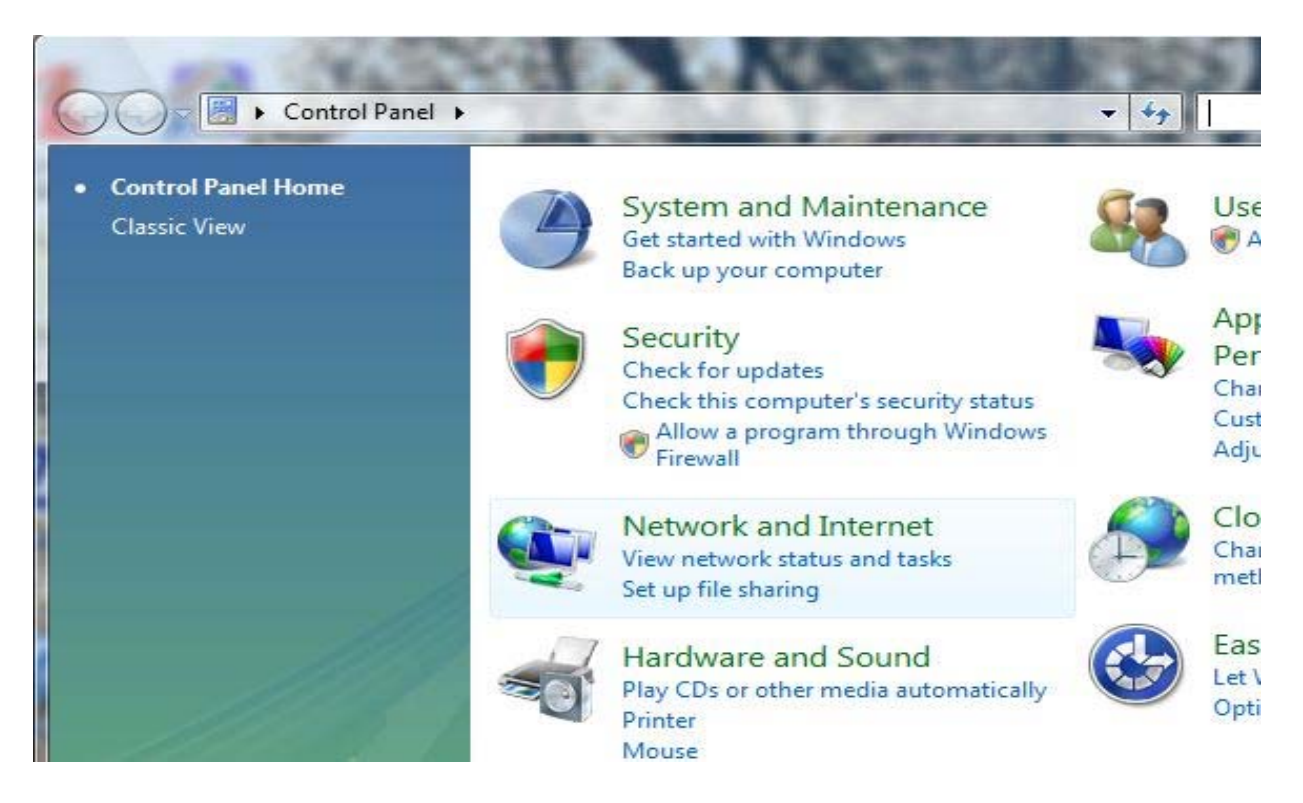

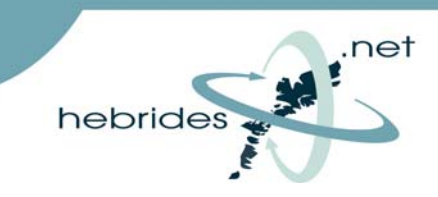

## Then click on 'Network and Sharing Centre'

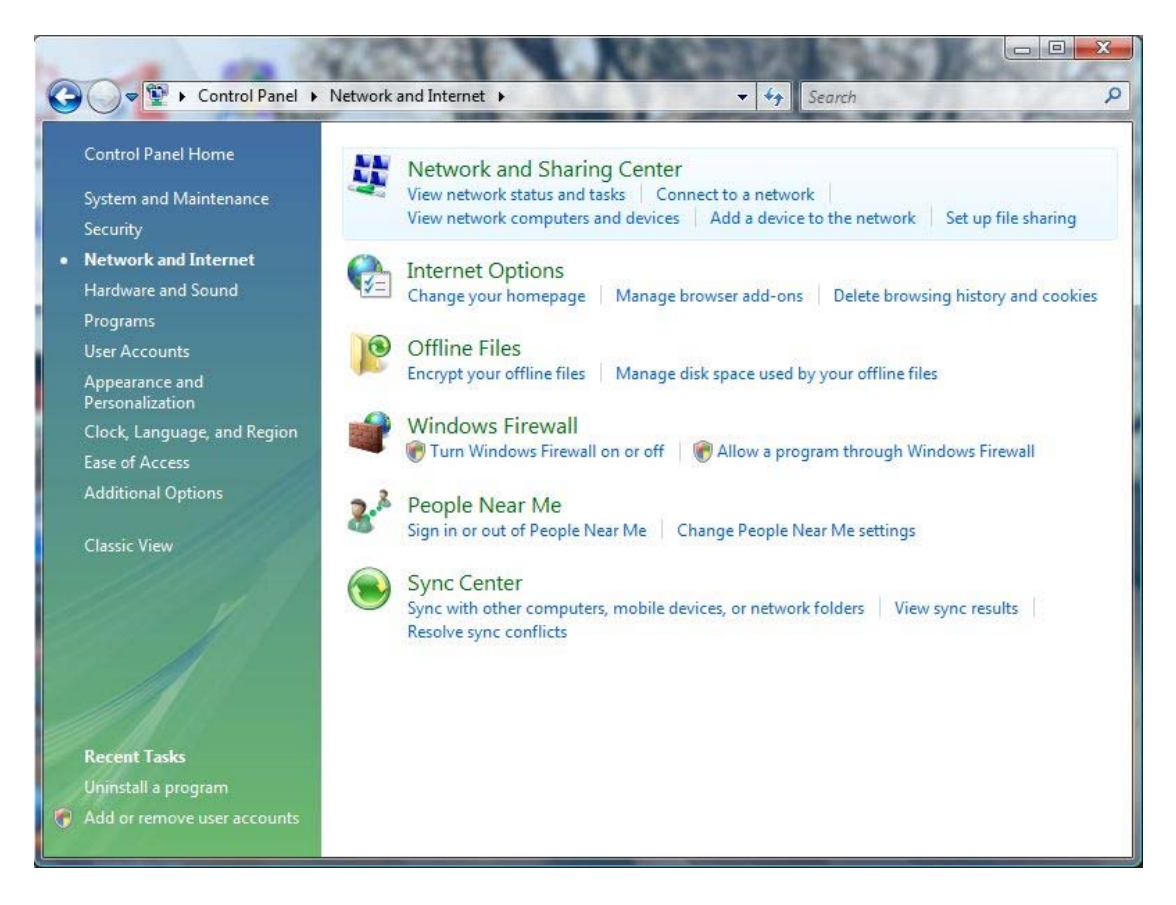

Then select 'Setup a Connection or Network' on the left hand side of the screen

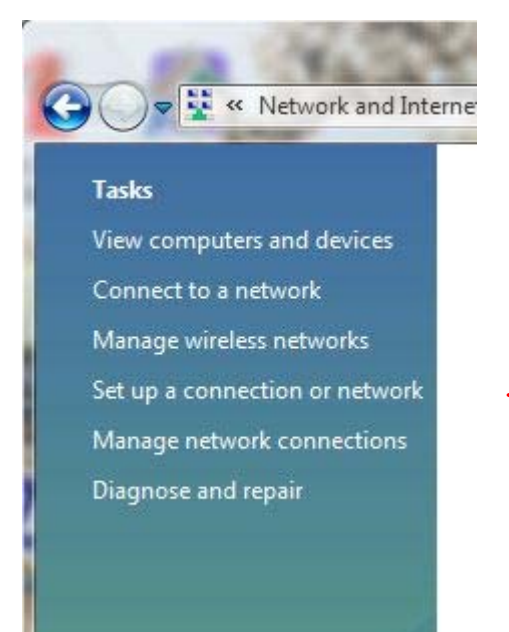

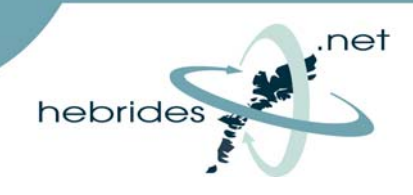

Now click on 'Connect to the Internet' then click 'Next'

| Choos | e a connection option                                                                                                    |   |
|-------|----------------------------------------------------------------------------------------------------|---|
|       | Connect to the Internet<br>Set up a wireless, broadband, or dial-up connection to the Internet.                                    | ^ |
| ø     | Set up a wireless router or access point<br>Set up a new wireless network for your home or small business.                         |   |
| -     | Manually connect to a wireless network<br>Choose this to connect to a hidden network or create a new wireless profile.             | E |
| 4     | Set up a wireless ad hoc (computer-to-computer) network<br>Set up a temporary network for sharing files or an Internet connection. |   |
|       | Set up a dial-up connection<br>Connect through a dial-up connection to the Internet.                                               |   |

## You will then see this window

| 👰 c       | Connect to the Internet                                                                 |    |
|-----------|-----------------------------------------------------------------------------------------|----|
| How       | do you want to connect?                                                                 |    |
| llee      | Wireless<br>Connect using a wireless router or a wireless network.                      |    |
| a.        | Broadband (PPPoE)<br>Connect using DSL or cable that requires a user name and password. |    |
| S<br>Help | how connection options that this computer is not set up to use<br>o me choose           |    |
|           | Can                                                                                     | el |

Click on 'Broadband (PPoE)' and then the next window will open

| 🖗 Connect to the Inte                                                 | rnet                                                               |                      |
|-----------------------------------------------------------------------|--------------------------------------------------------------------|----------------------|
| Type the informatio                                                   | n from your Internet service pro                                   | ovider (ISP)         |
| User name:                                                            | SOP12345                                                           |                      |
| Password:                                                             | •••••                                                              |                      |
|                                                                       | Show characters Remember this password                             |                      |
| Connection name:                                                      | Hebrides.Net                                                       |                      |
| Allow other peopl<br>This option allows           I don't have an ISP | e to use this connection<br>anyone with access to this computer to | use this connection. |
|                                                                       |                                                                    | Connect Cancel       |

In the 'Username' field type in your SOP number

In the '**Password**' field type in the password you chose when signing up to the service

Click '**Connect**' and you will be connected to your Hebrides.Net broadband connection!